## XP-350BM 設定標籤尺寸步驟

一.前往控制台 > 裝置和印表機。

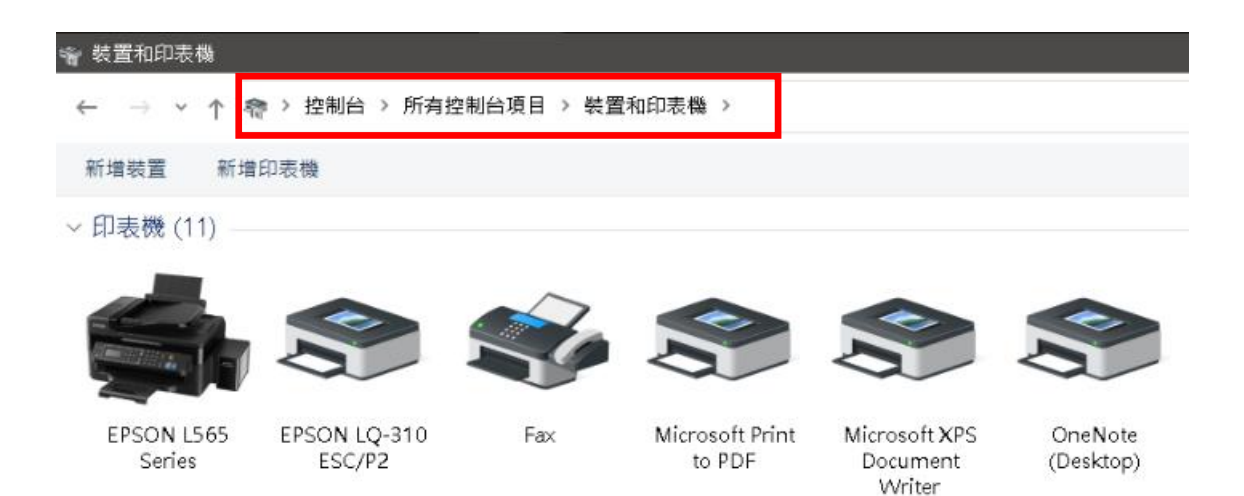

二.「滑鼠右鍵」點選 XP-350BM 驅動程式 > 點選「印表機內容」。

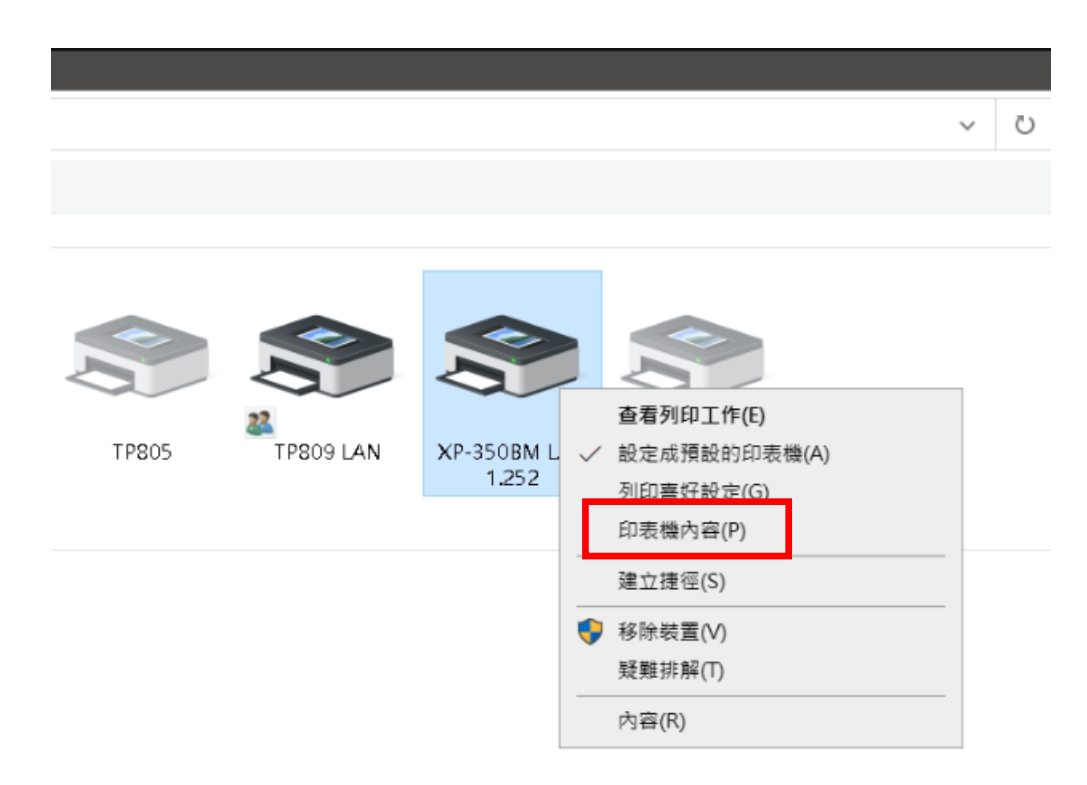

## 三. 點選「一般」 > 點選「喜好設定」 > 於「頁面設定」調整標籤尺寸。

點選「編輯」後,於「標籤大小」輸入標籤紙的寬度、高度。

| жР-350BM L |                                                                                                    |                                                                                                    |                    |                            |                                                                                                    |            |
|------------|----------------------------------------------------------------------------------------------------|----------------------------------------------------------------------------------------------------|--------------------|----------------------------|----------------------------------------------------------------------------------------------------|------------|
| 般共用        | 連接埠 進階 色彩管理 安全性 字型                                                                                                    | 「二月 開於」                                                                                                    | 頁面設定               | 圖像 標籤樣式 選項                 | 關於                                                                                                    |            |
|            | XP-350BM LAN 1 252                                                                                                    |                                                                                                    | - 標叢様式<br>  名稱(N): | USER (40.0 mm x 25.0 mr    | n)                                                                                                    | ~          |
|            |                                                                                                    |                                                                                                    | -                  | 新增(₩)                      | 編輯(E)                                                                                                    | 刪除(D)      |
| 立置(L):     |                                                                                                    |                                                                                                    | 拓贊                 | 方向                         | 一动里                                                                                                    |            |
| ŧ解(C):     |                                                                                                    |                                                                                                    |                    | ● 直向(P)                    | □鏡映影像                                                                                                    | !(R)       |
|            |                                                                                                    |                                                                                                    | ALE                | ○横向(L)<br>○ 宮向 180 (O)     | □反白(17)                                                                                                    |            |
|            |                                                                                                    |                                                                                                    | ↓ <b>↓</b>         | ○ 直向 180 (S)               |                                                                                                    |            |
|            |                                                                                                    |                                                                                                    | 預設                 |                            |                                                                                                    |            |
| 켙號(O):     | Xprinter XP-350BM                                                                                                    |                                                                                                    | 名稱(A):             | <目前設定>                     | ~                                                                                                    | 管理(M)      |
| 功能<br>色彩:否 | 可使用紙張                                                                                                    |                                                                                                    |                    |                            |                                                                                                    | 10-0-10-00 |
| 雙面:否       | 2 (Au) 12000200                                                                                                    | ^                                                                                                    |                    |                            |                                                                                                    | 逓層選収(∀)…   |
| 裝訂:否       |                                                                                                    |                                                                                                    |                    |                            | <b>I</b>                                                                                                    |            |
| 速度:不明      |                                                                                                    |                                                                                                    |                    | "(C) 2015-20:<br>BarTender | 20 Seagull Scientific, Inc.,<br>R) 標籤軟體之 作者。"                                                                                                    |            |
| 最大解析度      | : 203 dpi                                                                                                    | I ~                                                                                                    |                    | 201101001                  | <ul> <li>A representation with the second second secon</li></ul> |            |
|            |                                                                                                    |                                                                                                    |                    |                            |                                                                                                    |            |
|            | 喜好設定(E)                                                                                                    | 列印測試頁(T)                                                                                                    |                    | 唯定                         | <b>RX/P</b> 長川                                                                                                    | (A) arch3  |
| 備註         | E:「標籤樣式」只                                                                                                    | 保留「USE                                                                                                    | R」其餘皆              | 皆刪除。                       |                                                                                                    |            |
| 備註         | wing wing wing wing wing wing wing wing                                                                                                    | 保留「USE                                                                                                    | R」其餘皆              | 皆刪除。                       |                                                                                                    |            |
| 備註         | <sup>確定</sup> 取消<br>E:「標籤樣式」只<br><sup>編輯標籤樣式</sup>                                                                                            | 保留「USE                                                                                                    | R」其餘皆              | 皆刪除。                       | ×                                                                                                    |            |
| 備註         | <sup>確定</sup> 取消<br>E:「標籤樣式」只<br><sup>編輯標籤様式</sup>                                                                                            | 保留「USE                                                                                                    | R」其餘皆              | 宇刪除。                       | ×                                                                                                    | •          |
| 備註         | 確定<br>取消<br>E:「標籤樣式」只<br>編輯標籤樣式<br>標籤樣式<br>名稱(N): USER                                                                                        | 保留「USE                                                                                                    | R」其餘皆              | 皆刪除。                       | ×                                                                                                    |            |
| 備註         | 確定<br>取消<br>E:「標籤樣式」只<br>編輯標籤樣式<br>名稱(N): USER<br>類型(M): 模切標籤                                                                                 | ☞////)                                                                                                    | R」其餘皆              | 皆刪除。                       | ×                                                                                                    |            |
| 備註         | 確定<br>取消                                                                                                    | 保留「USE                                                                                                    | R」其餘智              | 宇刪除。                       | ×                                                                                                    |            |
| 備註         | 確定<br>取消                                                                                                    | (保留「USE)                                                                                                    | R」其餘皆              | <b>皆刪除。</b>                | ×                                                                                                    |            |
| 備註         | 確定<br>取消<br>電定<br>取消<br>電                                                                                                    | (株留「USE)       高度(H):     25.0 mm                                                                                                    | R」其餘智              | <b>宇刪除。</b>                | ×                                                                                                    |            |
| 備註         | 確定<br>取消                                                                                                    | ★ F(A) 23043 ● Comparison of the second second | R」其餘智              | 宇刪除。                       | ×                                                                                                    |            |
| 備註         | 確定<br>取消                                                                                                    | 保留「USE」       高度(H):     25.0 mm       有(R):     1.3 mm                                                                                                    | R」其餘智              | <b>宇刪除。</b>                | ×                                                                                                    |            |
| 備註         | 確定<br>取消<br>支:「標籤様式」<br>保護様式<br>名稱(N): USER<br>類型(M): 模切標籤<br>項型(M): 模切標籤<br>項型(M): 模切標籤<br>互度(W): 40.0 mm<br>夏度(W): 40.0 mm<br>夏度(W): 1.3 mm | 保留「USE.<br>高度(H): 25.0 mm<br>右(R): 1.3 mm                                                                                                    | R」其餘皆              | <b>皆刪除。</b>                | ×                                                                                                    |            |
| 備註         | 確定<br>取消<br>まで<br>「標籤様式」」只<br>編輯標題様式<br>「標籤様式」<br>名稱(N): USER<br>類型(M): 模切標籤<br>「標籤大小<br>寬度(M): 40.0 mm」<br>暴露補紙寬度<br>左(L): 1.3 mm」           | 保留「USE<br>高度(H): 25.0 mm                                                                                                    | R」其餘智              | 5                          | ×                                                                                                    |            |
| 備註         | 確定<br>取消                                                                                                    | 保留「USE」       高度(H):     25.0 mm       右(R):     1.3 mm                                                                                                    | R」其餘智              | 5                          | ×                                                                                                    |            |
| 備註         | 確定<br>取消                                                                                                    | 保留「USE<br>「<br>高度(H): 25.0 mm<br>右(R): 1.3 mm                                                                                                    | R」其餘智              | 学 町 除。                     | ×                                                                                                    |            |

確定 取消 說明

四. 點選「進階」 > 點選「列印預設值」 > 於「頁面設定」調整標籤尺寸。

點選「編輯」後,步驟同第三點。

| ₩ XP-350BM LAN 1.252 內容 ×                                                                                        | - ♣ XP-350BM LAN 1.252 列印預設值 ×                                                              |
|----------------------------------------------------------------------------------------------------|---------------------------------------------------------------------------------------------|
| 一般 共用 連接埠 進階 色彩管理 安全性 字型 工具 關於                                                                                   | , 頁面設定 圖像 標籤樣式 選項 關於                                                                        |
| <ul> <li>● 可隨時使用(L)</li> <li>● 使用時間(B)</li> <li>上午 12:00</li> <li>● 到</li> <li>上午 12:00</li> <li>●</li> </ul>    | ,<br>名稱(N): USER (40.0 mm x 25.0 mm)   新增(W) 編輯(E)<                                         |
| 延動程式(V): Xprinter XP-350BM ✓ 新增驅動程式(W)                                                                           | - 預覽 - 方向 - 效果<br>● 直向(P) □ 鏡映影像(P)<br>□ 点(P) □ 反白(T)                                       |
| <ul> <li>使用多工緩衝列印文件以加速列印(S)</li> <li></li></ul>                                                                  | <ul> <li>○直向180(0)</li> <li>○横向180(S)</li> <li>7預設</li> <li>名稱(A): &lt;目前設定&gt; </li> </ul> |
| <ul> <li>□ 不列印無法對應的文件(H)</li> <li>□ 先列印多工總衝處理的文件(R)</li> <li>□ 保留列印完成後的文件(K)</li> <li>□ Q 取用準整列印力能(E)</li> </ul> | 進階選項(V)<br>"(C) 2015-2020 Seagull Scientific, Inc.,<br>BarTender(R) 標籤軟體之作者。"               |
| 列印預設值(F) 列印預設值(F) 列印處理器(N) 分隔頁(O)                                                                                | 確定 取満 套用(A) 說明                                                                              |
| <b>確定 取満</b> 套用(A) 說明                                                                                            |                                                                                             |

備註:「標籤機驅動」尺寸需與「POS系統」設定尺寸一致。

可於 POS 系統 > 「齒輪」 > 「系統設定」 > 「標籤格式」確認。

五. 如 印製標籤 格式無改變, POS 機/電腦 需「重新開機」。